引言:由於 MapKing 提供多款地圖供各地用戶自由選擇,我們無法預知個別用戶使用那 幾款地圖。因此 MapKing 的安裝程式只附帶一小幅香港灣仔區的 Demo 圖 (HK\_DEMO.MK5)用以核實主程式是否成功安裝。要使用正式完整版本的地圖必須執行 以下四個步驟:

- 1. 安裝MapKing™主程式
- 2. 從 MapKing CD 把地圖複製到 Pocket PC (PPC)
- 3. 到<u>www.mapking.com</u> 申請地圖的註冊碼 (Registration Code)
- 4. 利用註冊碼永久啓動地圖的使用權

若想在安裝前預先瀏覽 CD 上的檔案內容,可依以下步驟進行

先把 PPC 接上 PC 或 Notebook, 啓動 Microsoft ActiveSync, 連接成功後在 PC 的檔案瀏覽器(Explorer)或「我的電腦」內可看到「Mobile Device > My Pocket PC」並可瀏覽裏面的檔案內容。

| 🔍 \Program Files\MapAsia\MapKing5                                                                                                    |                 |                                                                                                    |
|----------------------------------------------------------------------------------------------------|-----------------|----------------------------------------------------------------------------------------------------|
| 檔案(F) 編輯(E) 檢視(V) 我的最愛(A                                                                                                    | 」) 工具(I) 説明(H)  |                                                                                                    |
| (中上一頁 • → • 包) ◎搜尋 ● 2                                                                                                    | 翻夾 🎯 階 階 🗙 🕫 🎟・ |                                                                                                    |
| 網址(D) 🛅 \Program Files\MapAsia\MapKing                                                                                                    | 5               |                                                                                                    |
| Yaw ×<br>Yaw WINNT ▲<br>WINPENJR<br>WUTemp<br>DATA 1(D)                                                                                                    | MapKing5        | Name<br>Sounds<br>MapKingV5.exe<br>PPC_China_City<br>PPC_GD.mpb                                                                              |
| <ul> <li>●·● DATA_1 (D:)</li> <li>●·● DATA_2 (E:)</li> <li>●·● X碟機 (F:)</li> <li>●·● WIN2K GB (G:)</li> <li>●·● 控制台</li> <li>●·● My Pocket PC</li> <li>●·● Databases</li> <li>●·● Compaq Menu</li> <li>●·● My Documents</li> <li>●·● Program Files</li> <li>●·● MapAsia</li> <li>●·● Windows</li> <li>●·● Windows</li> <li>● Personal</li> <li>● Templates</li> </ul> | 諸選擇項目來檢視它的說明。   | <ul> <li>■ PPC_GD.mpb</li> <li>■ PPC_Hiking.mpb</li> <li>■ PPC_Mainland.mpb</li> <li>■ PPC_Standard.mpb</li> <li>■ PPC_Taiwan.mpb</li> </ul> |

## 步驟1:安裝MapKing™主程式

 1a將Pocket PC 與桌上PC以ActiveSync進行連線

 1b 插入 MapKing CD,在 Autorun 主畫面上選「繁體中文」:

網址D 🛃 F:\Autorum.htm

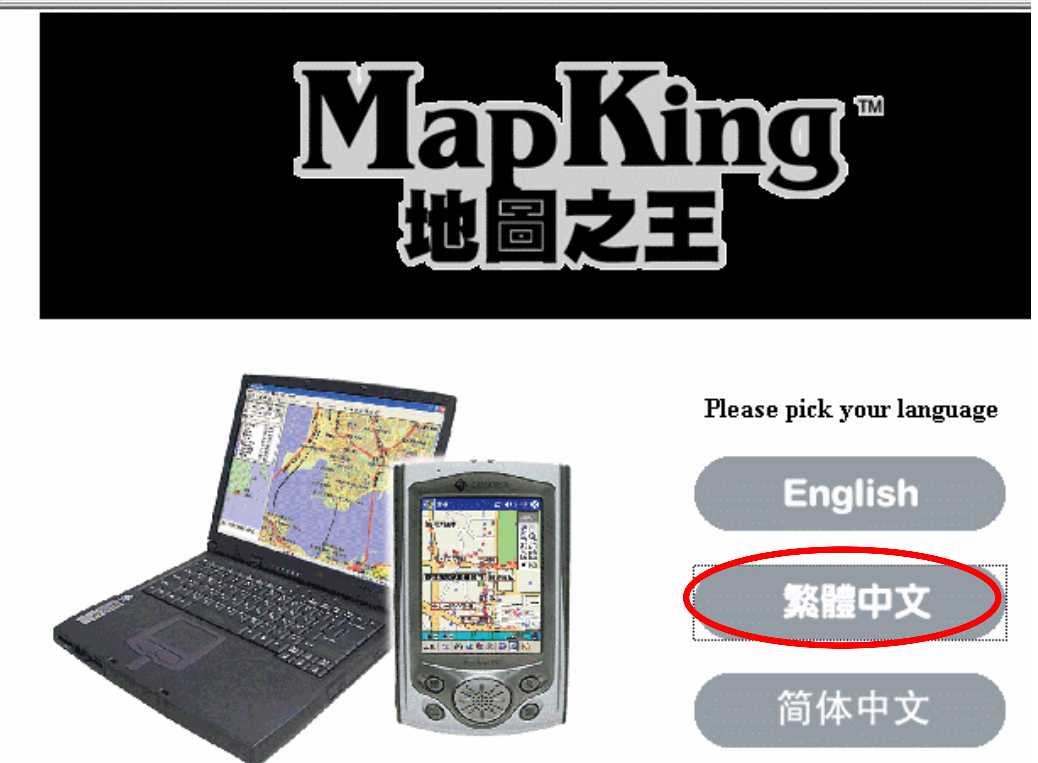

1c 再選「Pocket PC 版」:

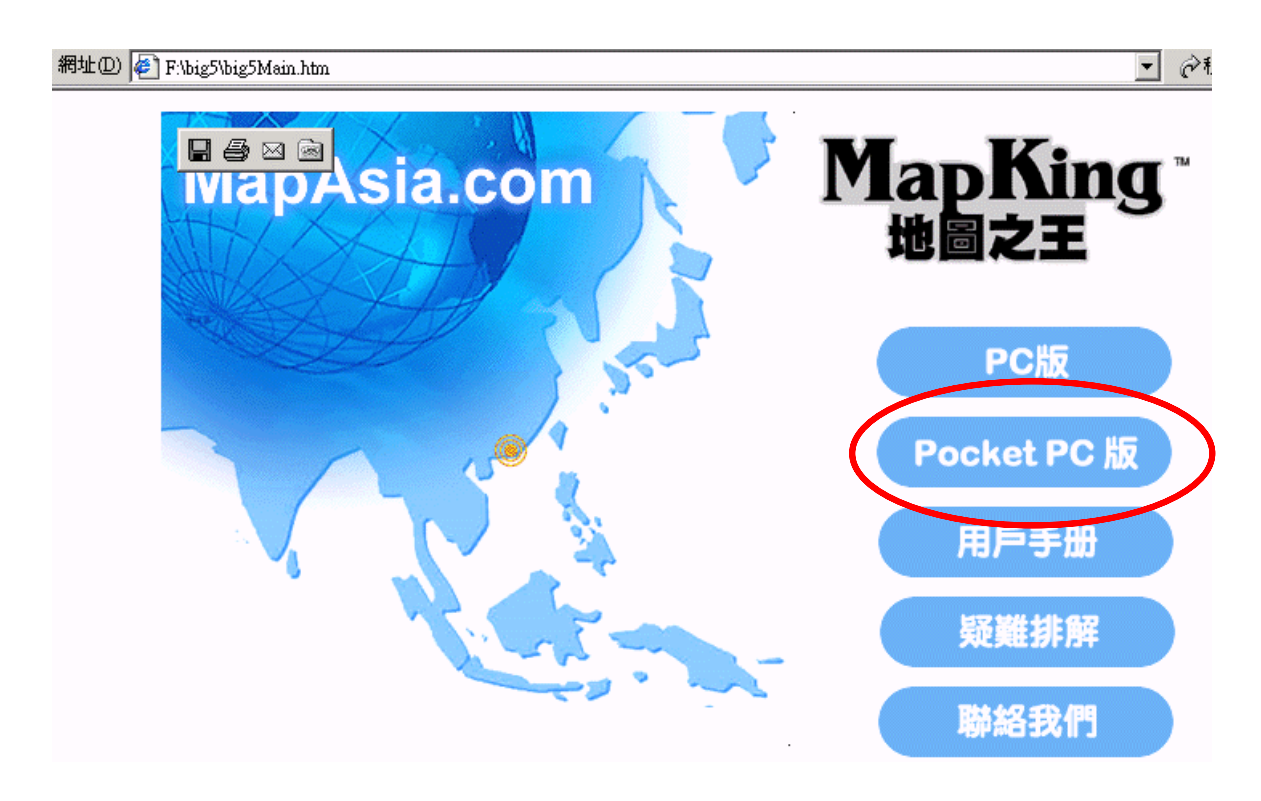

## 1d 再選「PPC程式安裝」系統將自動進入安裝

網址(D) 🛃 F:\big5\PPC\ppcversion.htm MapAsia.com MatlasTech.com Microsoft\* Pocket PC 2001 🗱 📢 3:49 🛞 🏂 MapKing 廣州 PPC程式安曇 8 廣州大道中 • 載入語音 ⊇€ ŏ ÐÐ • ↓ □ □□□ 天河立交橋 <u>n</u> 🖂 天河路 × 🕍 ## 7. 4th CED **國司西路站地鐵出口** 鐵音西路 <u>香港全境地圖</u> 遠足郊遊圖 7 北京 廣利路。 上海 中山一路立交橋 T 廣州 D , D 黄埔大道西山

## 步驟 2:從 MapKing CD 把地圖複製到 Pocket PC

2a 在Autorun 主畫面上選「繁體中文」再選「Pocket PC 版」:

2b 按「載入地圖」,選「香港全境地圖」或已購買之地圖:

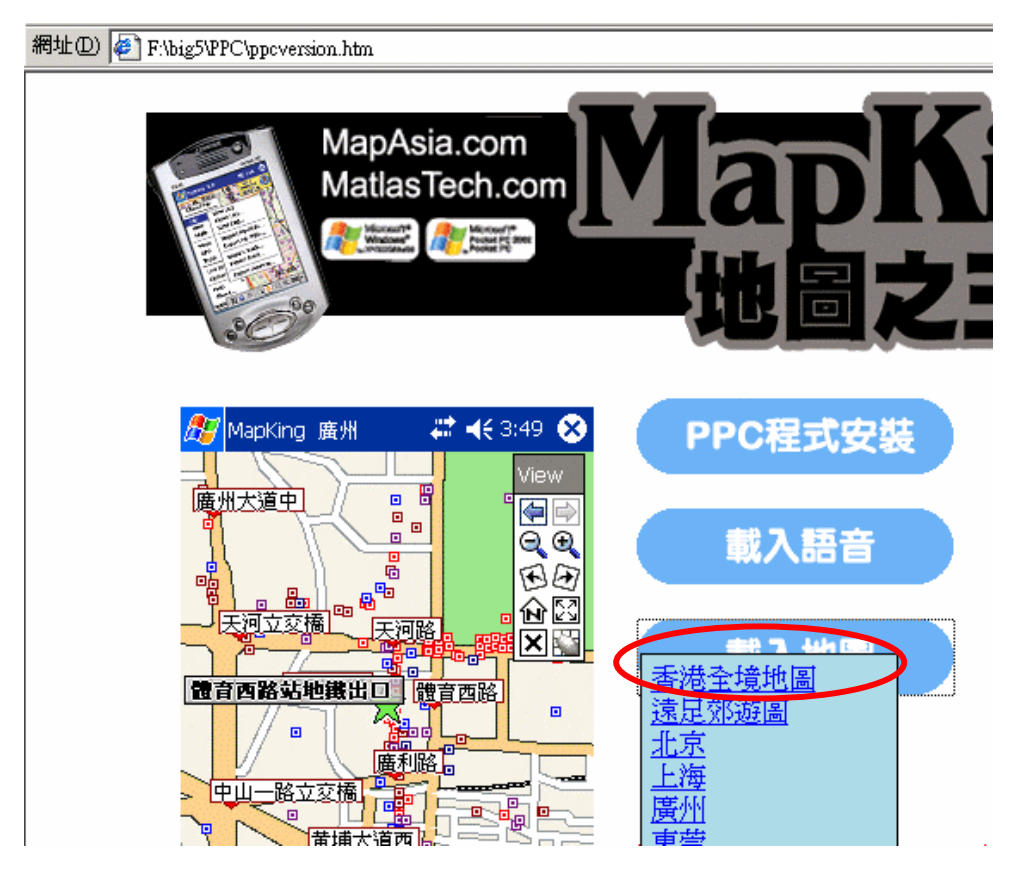

## 2c 點選地圖檔 "HK\_PPC\_TC.mk5" , 再選「編輯 > 複製」:

| 😋 F.\big5\PPC\Maps\Maps_HongKong - Microsoft Internet Explorer |      |
|----------------------------------------------------------------|------|
| 檔案(E) 編輯(E) 檢視(V) 我的最愛(A) 工具(I) 說明(H)                          |      |
| ←上-頁 → → • 函   @ 搜尋 哈·資料夾 🎯   哈 哈 🗙 🗠   囲•                     |      |
| 網址① 🗋 F:\big5\PPC\Maps\Maps_HongKong 🗾 🔗移至                     | 連結 » |
| HK_PPC_IC<br>Maps_HongKong                                     |      |
| HK_PPC_TC.mk5<br>MK5 檔案                                        |      |
| 修改日期: 2004/4/24 上午 10:25                                       |      |
| 大小: 7.11 MB                                                    |      |
|                                                                |      |

| 📥 F:\big5\ | PPC\Maps\b   | laps_Hong | Kong - Micr | rosoft Internet Explorer |
|------------|--------------|-----------|-------------|--------------------------|
| 檔案①        | 編輯(E)        | 檢視(♡)     | 我的最愛        | ?(A) 工具(I) 說明(H)         |
| ←上一頁       | 復原(世         | )         | Ctrl+Z      | 料夾 🎯 💾 🗠 🗙               |
| 網址(D) [    | 剪下( <u>T</u> | ),        | Ctrl+X      | ng                       |
|            | 複製( <u>C</u> | )         | Ctrl+C      |                          |
|            | 貼上的          |           | Ctrl+V      |                          |
|            | 貼上捷          | έ≣ (S)    |             |                          |
|            |              | 11 W      |             | PCTC. MapReadm Ma        |
| Maps_      | 複製到          | 資料夾(F).   |             | uko 👘                    |
|            | 移到資          | 料夾(♡)     |             |                          |
| HK_PP(     |              |           |             |                          |
| MK5 檔約     | 全選( <u>A</u> | )         | Ctrl+A      |                          |
| 1000       | 反向選          | 擇①        |             |                          |
| 1185以日界    |              |           | -           |                          |
| 大小:7.1     | 1 MB         |           |             |                          |
| 屬性:唯       | 讀            |           |             |                          |

2d 接著在同一瀏覽窗口選取 Pocket PC 的 "My Documents" 資料夾。注意 MapKing 的 地圖只可放在 "My Documents" 資料夾內,如使用儲存插卡,亦需在儲存卡內先建立 "My Documents" 資料夾。

| [ Mobile | Device - Mi | crosoft Inter | met Ex      | plorer         |          |          |            |   |
|----------|-------------|---------------|-------------|----------------|----------|----------|------------|---|
| 檔案①      | 編輯(E)       | 檢視(♡)         | 我的          | 最愛( <u>A</u> ) | 工具()     | D R      | 明田         |   |
| ⇔上─፤     | ī — → ,     | E   Q         | 搜尋          | □ 資料           | 夾 🔇      | ) 🖺      | <b>B</b> 3 | × |
| 網址①)     | 📳 Mobile I  | Device        |             | -              |          |          | 9940       | ŝ |
| 4        | - C         |               |             | C              |          |          | 1          |   |
|          | <b>.</b> .  |               |             | My Pock        | et PC    | Busine   | 226        |   |
| MODII    | e Devic     | e             | <u></u> ;;; |                |          |          |            |   |
| 諸選擇項     | 頁目來檢視       | 它的說明。         |             |                | <u>ן</u> |          | )          |   |
|          |             |               |             | Demo_R         | oute H   | liking_1 | IC         | H |

| 📒 \- Microsoft Internet Explorer |                                              |
|----------------------------------|----------------------------------------------|
| 檔案(F) 編輯(E) 檢視(V) 我的)            | 最愛( <u>A</u> ) 工具( <u>T</u> ) 說明( <u>H</u> ) |
| ←上—頁 → → → 🔁 🔍 搜尋                | - 「「「「「「「」」」」 「「「」」 「「」」 「「」 「「」」 「「」」       |
| 網址① [ \                          | $\frown$                                     |
|                                  |                                              |
| My Pocket PC                     | Databases Compaq Metru My Documents          |
| <br>  諸選擇項目來檢視它的說明。              |                                              |
|                                  | Windows                                      |

2e 選「編輯 > 貼上」把地圖抄送到 Pocket PC 內:

| 🔁 🛯 My Doo | cuments - Microsoft Inte        | met Explore      | r                                          |
|------------|---------------------------------|------------------|--------------------------------------------|
| 檔案①        | 編輯(E) 檢視(V)                     | 我的最愛(            | A) 工具(T) 說明                                |
| ⇔上一員       | <u>U</u> ndo                    | Ctrl+Z           | 料夾 🎯 階                                     |
| 網址① 🛛      | 剪下(I)<br>複制(C)                  | Ctrl+X<br>Ctrl+C |                                            |
| ÷          | <u> 貼上</u><br>服上<br>提<br>徑<br>⑤ | Ctrl+V           | isiness<br>rsonal                          |
| My De      | 複製到資料夾(E)<br>移到資料夾(Y)           | •                | mplates<br>188.ppg                         |
| 前进程        | 全選( <u>A</u> )<br>反向選擇(I)       | Ctrl+A           | mo_Koute.ppg<br>king_TC.mk5<br>king_TC_new |
|            |                                 | ) (H<br>) (H     | IK_DEMO.mk5<br>IK_PPC_Eng.mk5              |

2f 如要確認是否抄送成功,可用 Pocket PC 內置的文件瀏覽器(File Explorer)檢查地圖 檔有沒有在"My Documents"內顯示,香港地圖的檔案名稱是 "HK\_PPC\_TC.mk5",大小約7.3MB。 步驟3:到<u>www.mapking.com</u>申請地圖的註冊碼(Registration Code)

3a 接上Internet,訪問MapKing網站-www.mapking.com,在主頁選軟件註冊:

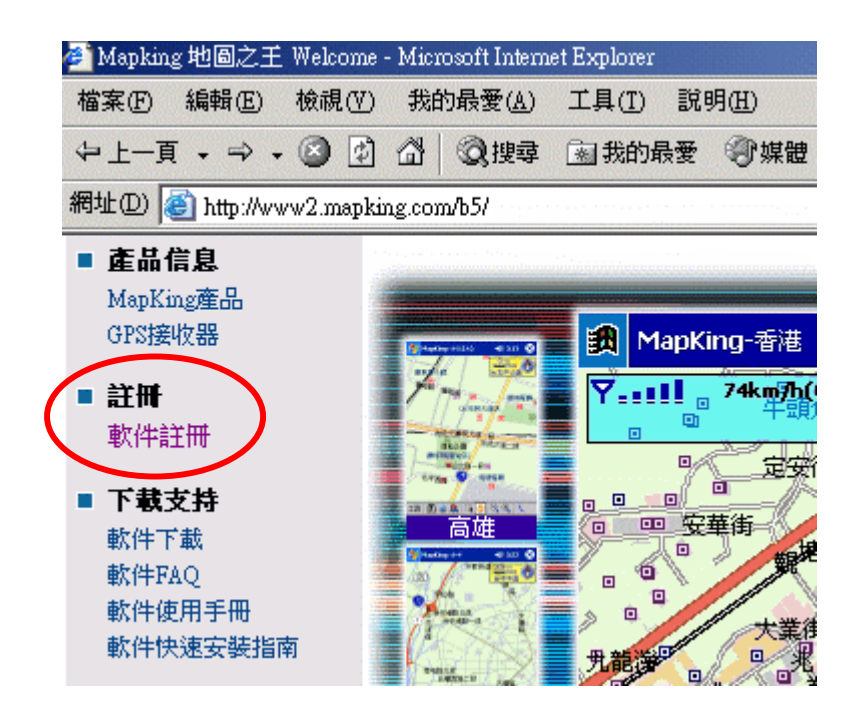

3b 輸入產品授權咭背面展示的十位「產品授權碼」,這是每一個 MapKing 地圖產品的獨 立編號,相當於硬件產品的產品序號(Product Serial Number)。如果你購買了多於一 個地圖產品,每個地圖都會有個別不同的授權碼並須分別註冊。輸入「產品授權碼」 後按「送出查詢」:

註冊 MapKing PocketPC 用戶,請在此註冊。 MapKing PocketPC user, please register here.

 請輸入卡片上的產品授權碼 Please input the Product Serial Number on the membership card

 產品授權碼: (Serial\_Number)

 注意:為避免與數字混淆,授權碼內不包含以下字母 B,I,O,P,Z。 Caution: To prevent confusion with the numbers, the authorization code does not contain the following letters B, I, O, P, Z.

 送出查詢

3c 在下一個畫面輸入你的個人資料:

| 個人基本資料(                                                                                                    | Personal Information)                                         |                                                                                                    |                 |  |  |  |  |  |
|----------------------------------------------------------------------------------------------------|---------------------------------------------------------------|----------------------------------------------------------------------------------------------------|-----------------|--|--|--|--|--|
| 您的姓名:<br>(Full_Name)                                                                                                    | Bill Chan                                                     | 產品授權碼:<br>(Serial_Number)                                                                                                    | 9B37N78NC8 *    |  |  |  |  |  |
| 電子郵件:<br>(Email_Address)                                                                                                    | mjh@mkl.net *                                                 | 填入有效之電子郵件]<br>email address for verification]                                                                                            |                 |  |  |  |  |  |
| PDA 用戶名稱:<br>(PDA_Owner_Name)                                                                                                    | 間下在Pocket PC上述<br>「Iraditional Chinese/E<br>in your PocketPC] | <sup>*</sup> 在Pocket PC上登記的( <mark>繁體</mark> /英文)用戶名稱]<br><mark>slitional Chinese/Engli</mark> sh) Owner name registered<br>wr PocketPC] |                 |  |  |  |  |  |
| PDA 機型:<br>(PDA_Model)                                                                                                    | Choose the model below.<br>HP iPAQ 22XX                       | 或其他型號(請輸入)<br>Or other model (please<br>[<br>]途。]                                                                                        | ):<br>type in): |  |  |  |  |  |
| <b> <b> </b></b>                                                                                                    | [This information is served for<br>用戶名稱註冊後不能更改,               | maintenance only.]<br>否即本公司概不自著                                                                                                    | <b>書 ∘</b>      |  |  |  |  |  |
| Disclaimer: MapKing (MapAsia.com Ltd.) shall not be responsible for any<br>alternation of the PDA owner name after registration. |                                                               |                                                                                                    |                 |  |  |  |  |  |
| 送出查詢                                                                                                    |                                                               |                                                                                                    |                 |  |  |  |  |  |

這裏最重要的是「PDA 用戶名稱」一項, MapKing 的註冊碼必跟 PDA 裏面輸入的用 戶名稱完全吻合,因此這個名稱並非隨意輸入。「PDA 用戶名稱」請參照 Pocket PC 內「開始(Start)> 設定(Settings)> 我的資訊(Owner Information)> 姓名 (Name)」這一欄的內容:

|   | £;  | 1   | 定          |           |    |     |     |    | # | - | 10 | ):31 | ( | ß |
|---|-----|-----|------------|-----------|----|-----|-----|----|---|---|----|------|---|---|
| ( | 我   | 的   | 資訊         | Ŗ         |    |     |     |    |   |   |    |      |   |   |
|   |     |     | 姓          | 名:        | Ti | mm  | ١y  |    |   |   |    |      |   |   |
|   |     |     | 公司         | 司:        |    |     |     |    |   |   |    |      |   |   |
|   |     |     | 貤          | ıĿ:       |    |     |     |    |   |   |    |      |   |   |
|   |     |     |            |           |    |     |     |    |   |   |    |      |   |   |
|   |     |     |            |           |    |     |     |    |   |   |    |      |   |   |
|   | 電   | 116 | 號          | 傌:        | 22 | 233 | 445 | 55 |   |   |    |      |   |   |
|   | 電   | 汓   | 郵          | <u>*:</u> |    |     |     |    |   |   |    |      |   |   |
|   | 譤   | 引習  | ŧŦ         | I PI      | 钳註 | :   |     |    |   |   |    |      |   |   |
|   | `   | 1   | 2          | 3         | 4  | 5   | 6   | 7  | 8 | 9 | 0  | -    | = | ŧ |
|   | Tał | ) ( | <u>۱</u> ۱ | <b>#</b>  | e  | r   | t   | y  | u | i | O  | p    | [ | ] |
|   | Shi | ft  | a          | s         | d  | f   | g   | h  | j | k | 1  | ;    | • |   |
|   | Ct  | rl  | z          | x         | C  | Y   | b   | n  | m | 1 | ·  | 1    | Ŀ | Ч |
|   | 倉   | 英   | ĨŶ         | <b>÷</b>  | 主  |     |     |    |   |   | t  | ↑ ·  | ← | → |
|   |     |     |            |           |    |     |     |    |   |   |    |      | 倉 |   |

3d 輸入所有資料後再按「送出查詢」,註冊程式便會即時回傳十六個字母的註冊碼:

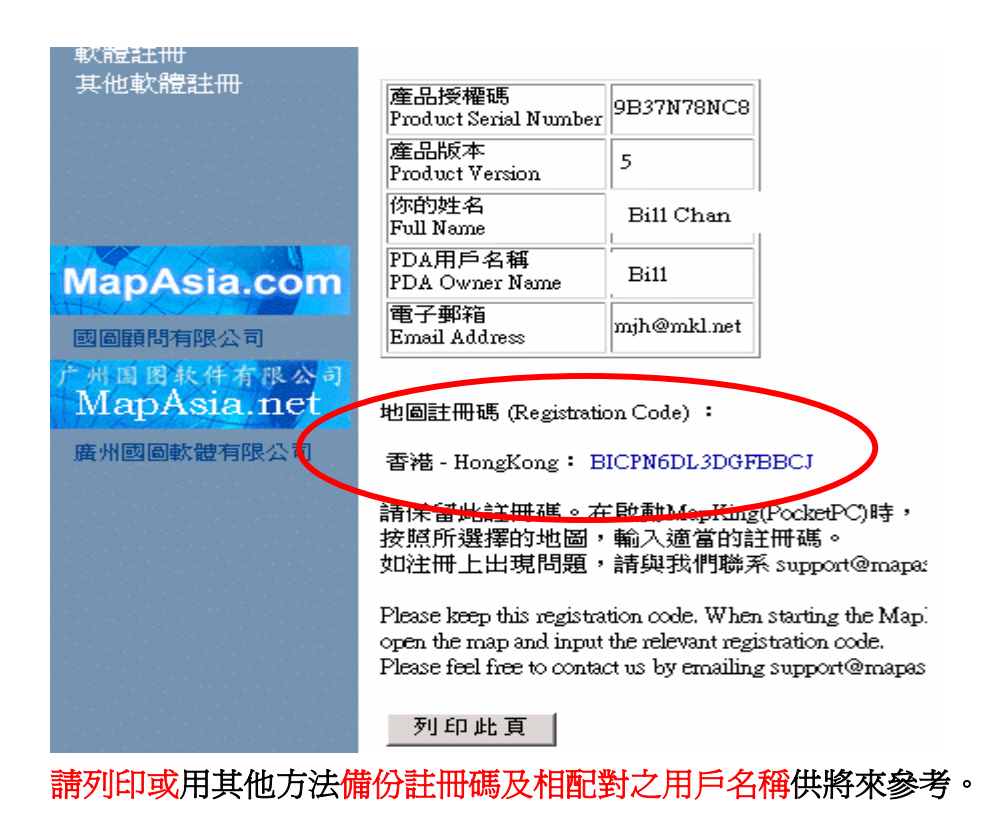

步驟3:利用註冊碼永久啓動地圖的使用權

取得地圖註冊碼後,再次在 Pocket PC 內啓動 MapKing。假如先打開的仍然是 Demo 圖, 請選「工具(Tools)> 選擇地圖(Switch Map)」然後選香港全圖"HK\_PPC\_TC.mk5",此 時系統便會彈出一個註冊頁,輸入 16 位註冊碼後按「Register」,再在下一個畫面按「OK」 便可完成整個程序。

| MapKingV5                                                                                                    | 10:43a                                         | 🏨 MapKingV5                                                                                                    | 5:51p                |
|----------------------------------------------------------------------------------------------------|------------------------------------------------|----------------------------------------------------------------------------------------------------|----------------------|
| MapKing V5.1 (04<br>MapKing Hong Kong                                                                                                    | 420)                                           | MapKing V5.1 (04<br>MapKing Hong Kong                                                                                                    | 120)                 |
| This product is a limited time<br>version, please go to<br>http://www.MapKing.com fo<br>purchasing.<br>Trial period will expire in: 2 da<br>Name: CCC<br>Registration code:<br>DW457RGAQ596BBVK<br>123 q w e r t y u i<br>Table a s d f g b i j | full<br>r<br>Register<br>Trial<br>0 p <b>4</b> | T MapKing V5.1 (0420)<br>W<br>Registration successful.<br>P Thank you for purchasing<br>T Our product.<br>N<br>Registration code:<br>NNCHSBDI6ACLFA2K | ler<br>Trial<br>Help |
| Shift     z     x     c     y     b     n     m       Ctl     áü     @     &     ,       Edit                                                                                                    | ; ' + · · · · · · · · · · · · · · · · · ·      | Copyright (c) 2001-2004, MapAsiaTech<br>All Rights Reserved.<br><b>Edit</b>                                                                           | nologies, Inc.       |

• 文件完 –

© Copyright Reserved 2004 MapAsia.com Ltd.